# **Reflectie in Zonnebril**

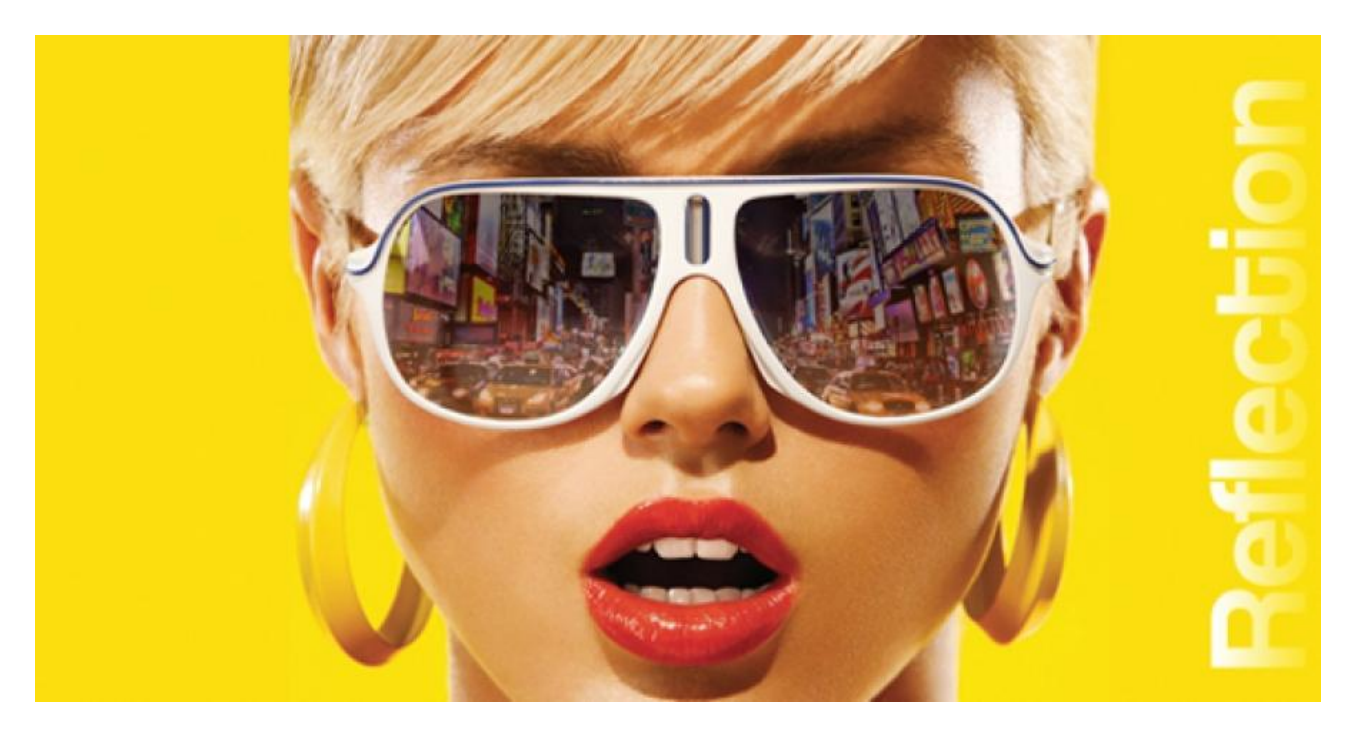

#### <u>Stap 1.</u>

Open de afbeelding waarop je de reflectie wenst toe te passen; dat kan een bril zijn, een oog, ...:

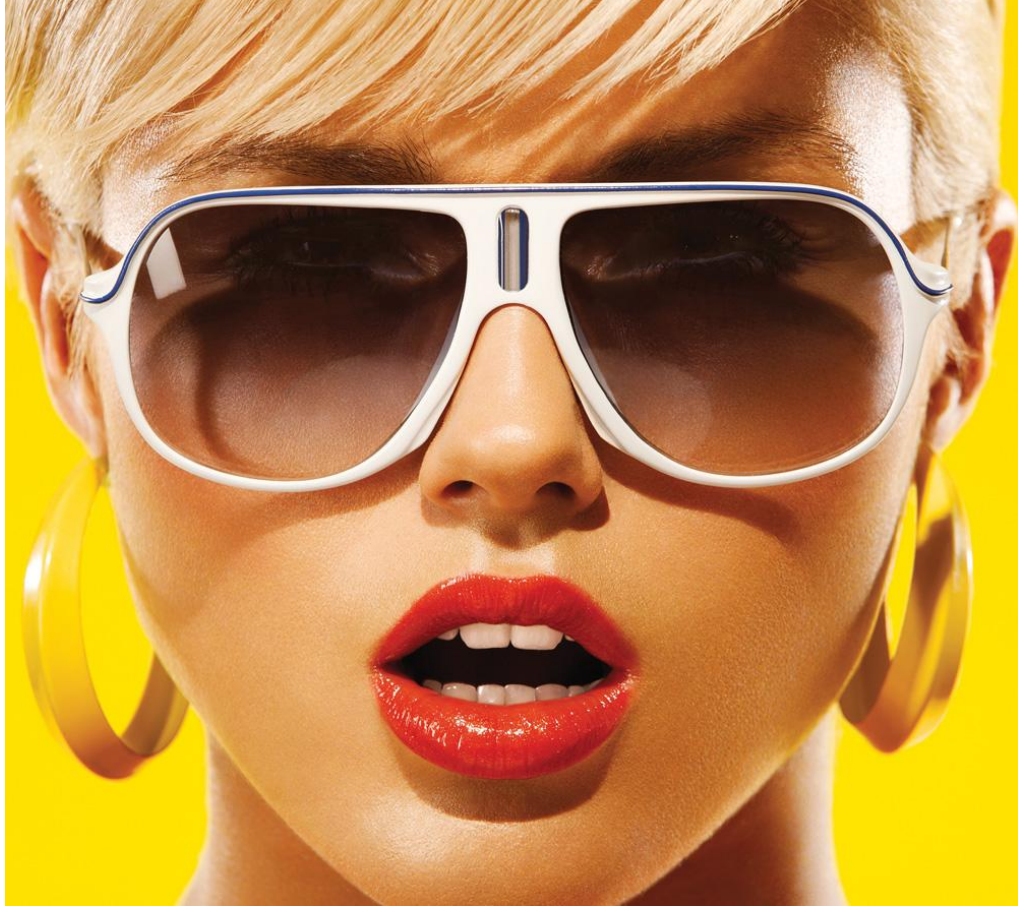

#### Stap 2.

Selecteer de glazen van de bril;

hier werd de selectie gemaakt in snelmasker modus : met penseel de glazen roze schilderen.

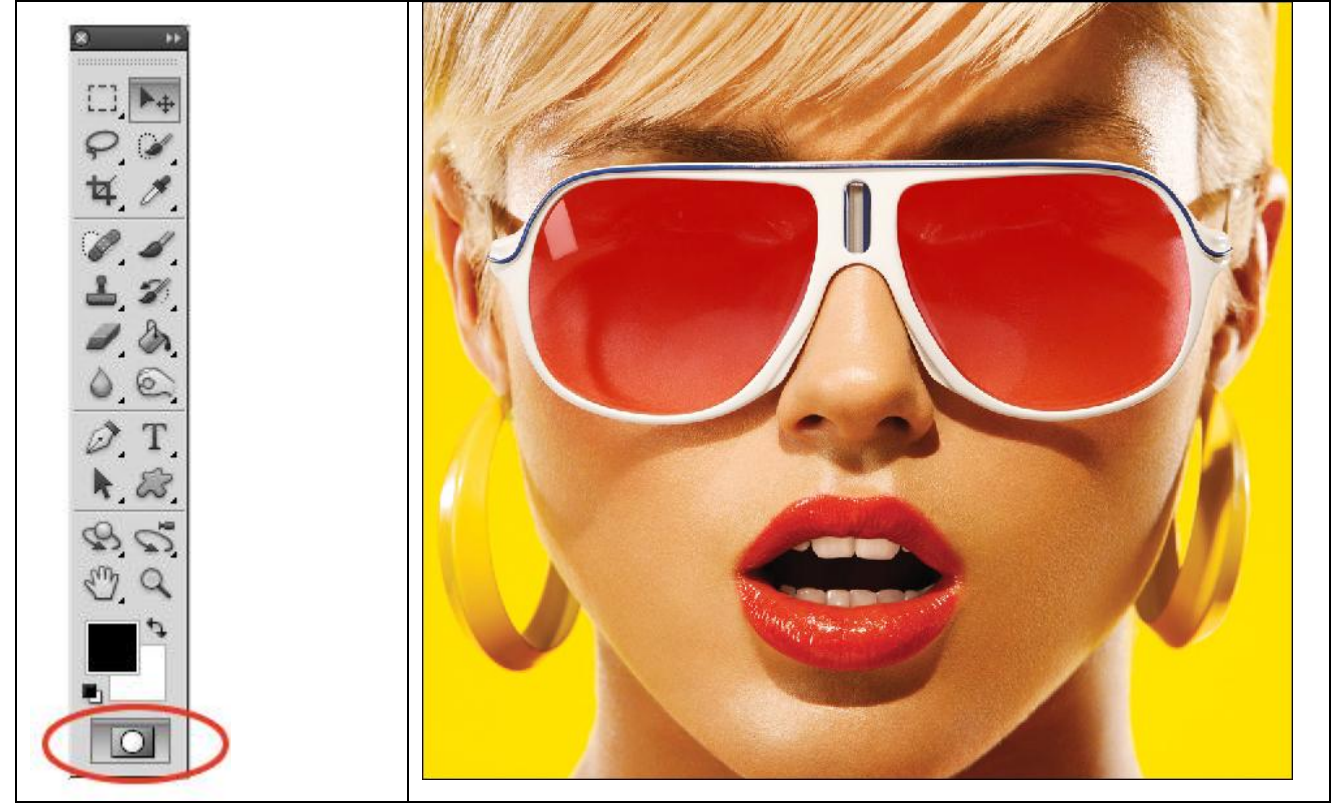

### <u>Stap 3.</u>

Glazen gekleurd? Snelmasker modus weer verlaten. Keer de selectie om (Ctrl+Shift+I). Met Ctrl+J kopieer je de selectie op een nieuwe laag. Noem bekomen laag "glazen".

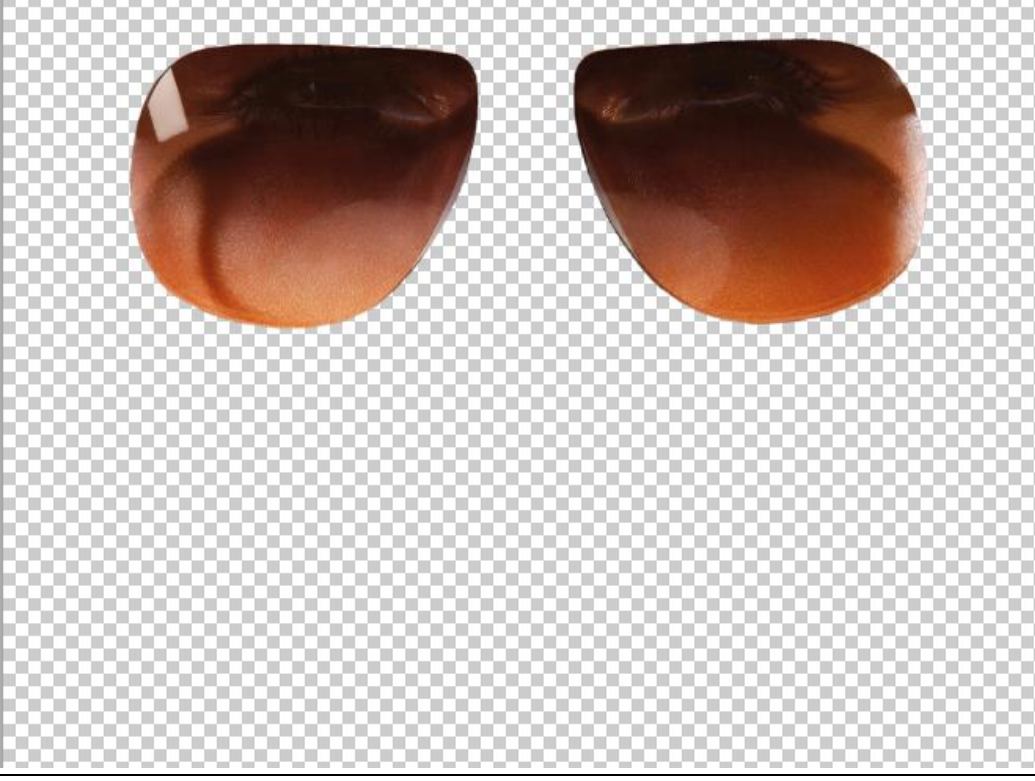

#### <u>Stap 4.</u>

Volgende afbeelding (die je als reflectie wenst te gebruiken) kopiëren en plakken als nieuwe laag boven laag met "glazen". Grootte aanpassen boven de glazen.

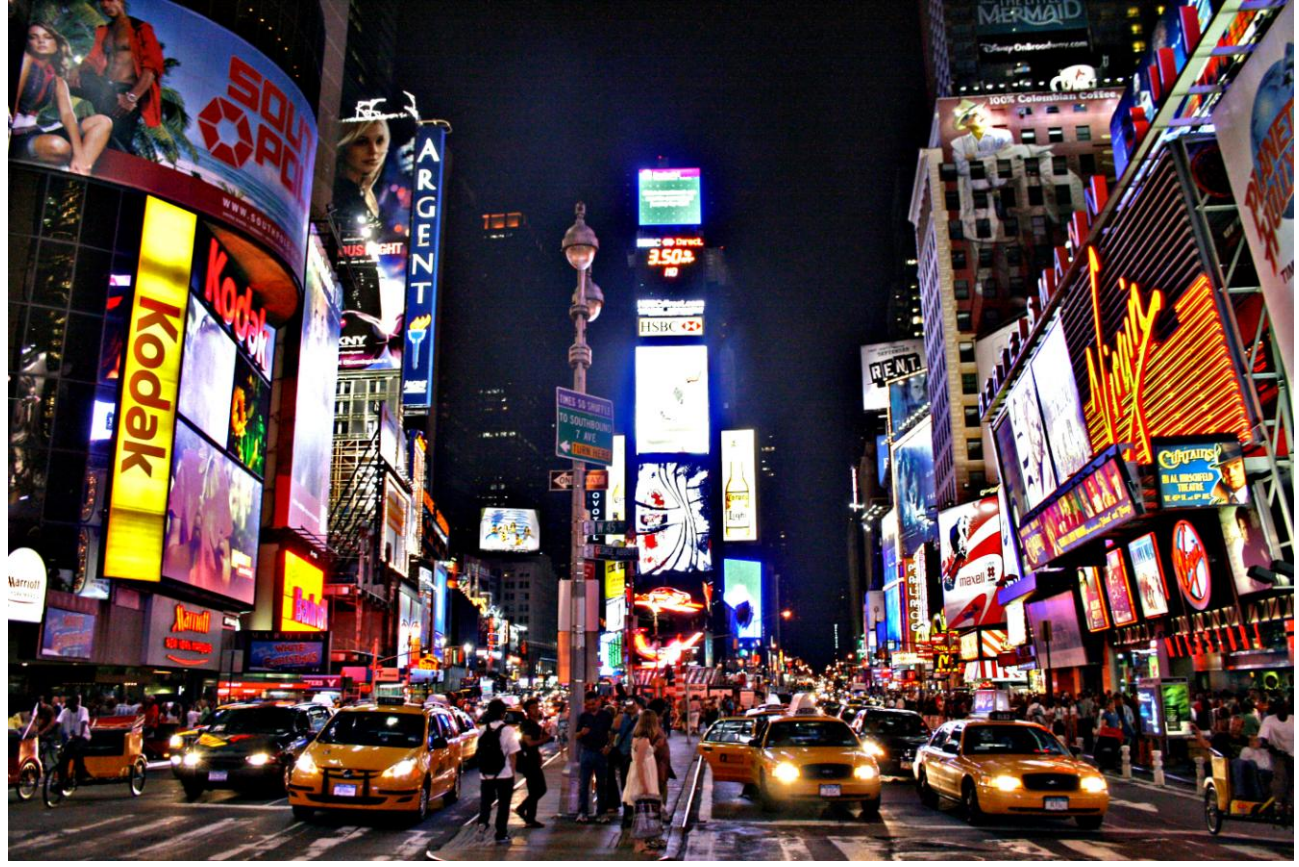

Maak van die laag een Uitknipmasker (Rechtsklikken op de laag en kiezen uit het bekomen menu) Zet nog voor deze laag de laagmodus op Bleken en laagdekking op 40%.

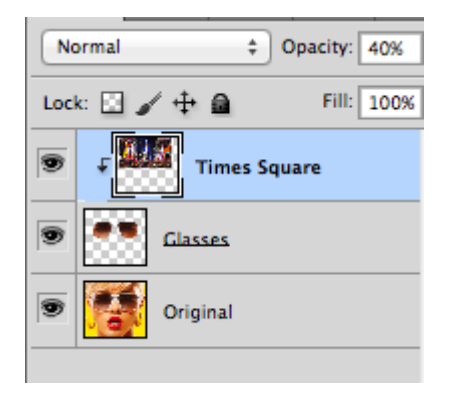

## En klaar is de reflectie.

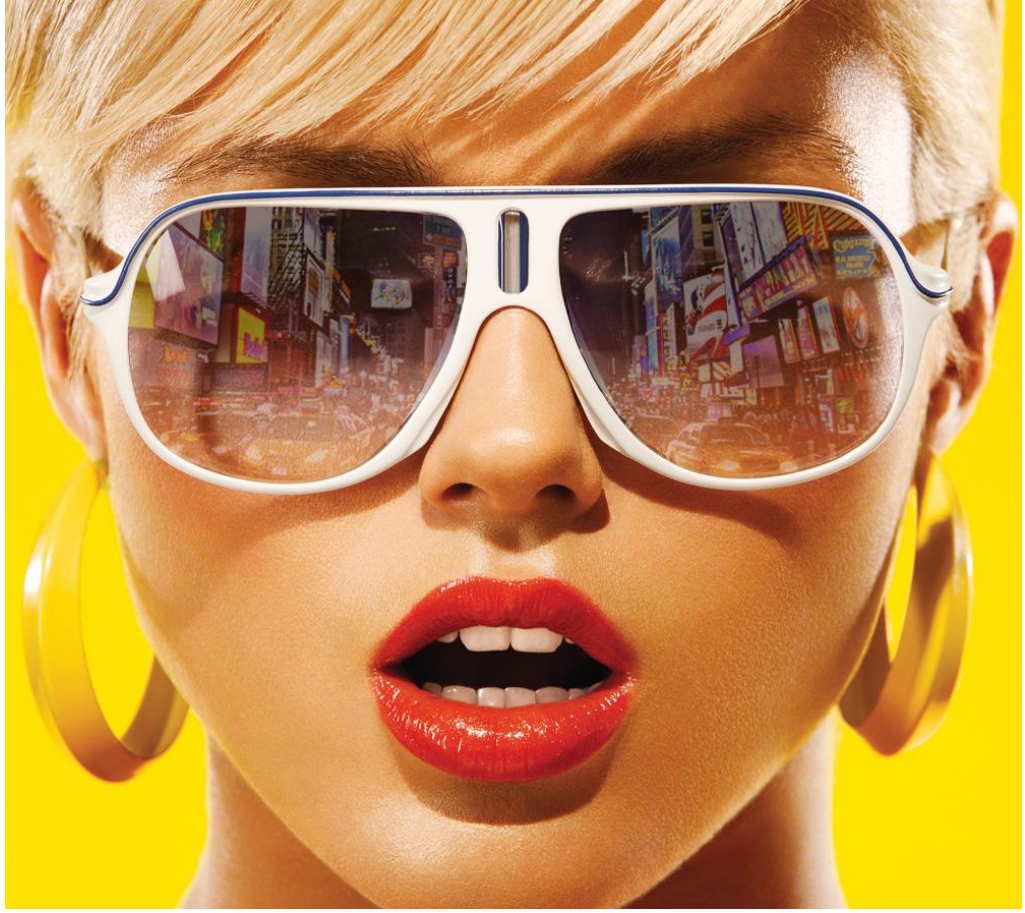